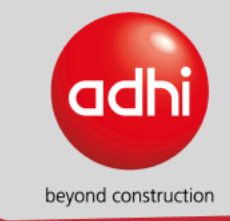

# PANDUAN PENGGUNAAN WBS ADHI

# **Whistle Blowing System**

Buat laporan Baru

System

Selamat datang, Di Whistle Blowing System PT ADHI Karya.

Halaman Utama

# Blowing System?

'Whistleblowing System (WBS) merupakan Sistem Pelaporan II dan stakeholder atau masyarakat umum untuk melaporkan ggaran yang dilakukan oleh Insan ADHI. Sistem ini diterapkan o dan menciptakan lingkungan perusahaan yang bersih dari epotisme (KKN), dan berperilaku etis dalam menjalankan/ ahaan menjamin kerahasiaan identitas serta memberikan

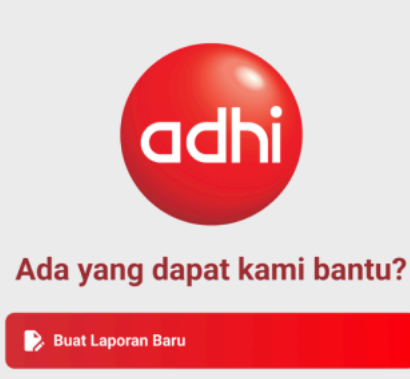

Cek Status Tiket

# Sekilas Aplikasi

Aplikasi WBS ADHI adalah platform berbasis website yang dirancang untuk memungkinkan karyawan dan pihak terkait PT Adhi Karya (Persero) melaporkan dugaan pelanggaran atau perilaku tidak etis secara anonim dan aman. Aplikasi ini bertujuan untuk mendukung integritas perusahaan dan memastikan bahwa setiap laporan ditindaklanjuti dengan serius.

Autentikasi: Hak akses masuk ke dalam aplikasi sebagai admin menggunakan username dan password.

**Pelaporan Anonim:** Memberikan opsi untuk melaporkan dugaan pelanggaran secara anonim dilengkapi dengan formulir pelaporan yang mencakup kategori pelanggaran, detail kejadian, dan bukti terkait.

**Pemantauan dan Tindak Lanjut:** Fitur pemantauan status laporan secara real-time. Notifikasi tentang perkembangan laporan dan tindakan yang diambil.

**Keamanan dan Privasi:** Enkripsi data dan komunikasi untuk melindungi informasi pelapor. Protokol keamanan yang ketat untuk memastikan kerahasiaan laporan.

**Dukungan dan Bimbingan:** Akses ke panduan dan kebijakan perusahaan tentang whistleblowing. Fitur tanya jawab untuk menjawab pertanyaan pelapor.

**Laporan dan Statistik:** Laporan dan statistik anonim mengenai jumlah laporan, jenis pelanggaran, dan tindakan yang diambil. Analisis untuk membantu manajemen dalam mengambil langkah pencegahan.

**Interaksi dengan Tim Penanganan:** Fitur komunikasi aman antara pelapor dan tim penanganan untuk klarifikasi tambahan jika diperlukan.

# Daftar Isi

| Sekilas Aplikasi               | 2 |
|--------------------------------|---|
| Daftar Isi                     | 3 |
| Akses Website WBS ADHI         | 4 |
| Buat Laporan                   | 5 |
| Konfirmasi Laporan (via Email) | 7 |
| ambah Bukti                    | 8 |
| Cek Status Tiket               | 0 |

# Akses Website WBS ADHI

1. Buka peramban/browser yang terinstal di perangkat Anda. Disarankan menggunakan Google Chrome dengan versi terbaru

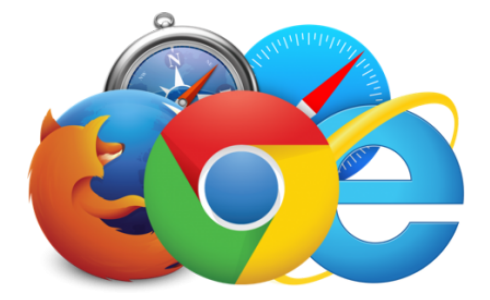

2. Akses WBS ADHI melalui peramban dengan mengetikkan URL berikut

https://wbs.adhi.co.id/

### Buat Laporan

1. Melalui tampilan home page, klik tombol Buat Laporan Baru

### Ada yang dapat kami bantu?

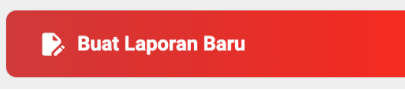

2. Baca persetujuan dan perjanjian pelaporan kemudian klik checkbox persetujuan

#### Ketentuan

×

#### Hak dan Kewajiban Pihak Pelapor:

Pihak Pelapor berhak untuk mendapatkan perlindungan secara profesional.

Pihak Pelapor berhak mendapatkan jaminan keamanan berupa jaminan fisik, ancaman dan karir dari pihak penanggung jawab WBS.

Pihak Pelapor berkewajiban untuk memberikan keterangan dan/atau bukti pendukung lainnya atas laporan.

Pihak Pelapor berkewajiban untuk tidak membocorkan rahasia pelaporan kepada pihak manapun.

#### Hak dan Kewajiban Pihak Penanggung Jawab WBS:

Pihak Penanggung Jawab WBS berhak memanggil pihak pelapor untuk dimintai keterangan.

Pihak Penanggung Jawab WBS berhak untuk mendapatkan informasi/keterangan secara benar terkait dengan pelaporan.

Pihak Penanggung Jawab WBS berkewajiban memberikan perlindungan bagi pelapor apabila laporan terdapat kecukupan alat bukti dan dapat ditindaklanjuti.

#### Jaminan Perlindungan

#### Jaminan perlindungan pelapor meliputi:

Jaminan atas kerahasiaan identitas pelapor dan materi laporannya.

Jaminan atas perlindungan fisik, antara lain: Keamanan pribadi, karir, keluarga dan harta benda, identitas dirahasiakan dan bantuan medis.

Jaminan atas perlindungan dari segala bentuk ancaman, intimidasi, ataupun tindakan tidak menyenangkan yang meliputi Perlindungan atas tindakan balasan dari terlapor atau organisasi juga termasuk perlindungan dari tekanan pihak manapun, selama Pelapor menjaga kerahasiaan atas apa yang telah disampaikan.

Jaminan atas perlindungan karir antara lain: Pemecatan, Penurunan Jabatan atau Pangkat, Pelecehan atau Diskriminasi dalam segala bentuknya dan catatan yang merugikan dalam file data pribadinya.

✓ Saya telah membaca dan setuju dengan ketentuan di atas

Batal Setuju dan Buat Laporan

3. Klik Setuju dan Buat Laporan untuk melanjutkan

Setuju dan Buat Laporan

4. Isikan data pelaporan dugaan pelanggaran yang terjadi beserta bukti konkrit yang ada

Formulir Pelaporan

| Penipuan oleh Bapak XYZ dari Proyek MNB                                                                                                    |                                                                                                    |
|----------------------------------------------------------------------------------------------------|----------------------------------------------------------------------------------------------------|
| Penipuan                                                                                                    | ``                                                                                                    |
| Pihak Pelapor berhak untuk mendapatkan perl<br>Pihak Pelapor berhak mendapatkan jaminan ke<br>penanggung jawab WBS.<br>Pihak Pelapor berkewajiban untuk memberikar<br>Pihak Pelapor berkewajiban untuk tidak memb | indungan secara profesional.<br>eamanan berupa jaminan fisik, ancaman dan karir dari pihak<br>n keterangan dan/atau bukti pendukung lainnya atas laporan.<br>ocorkan rahasia pelaporan kepada pihak manapun. |
| ïle Bukti Laporan                                                                                                    | Link Bukti Laporan                                                                                                    |
| Choose File No file chosen                                                                                                    | https://google.com                                                                                                    |
| brownie                                                                                                    |                                                                                                    |
| 876544                                                                                                    |                                                                                                    |
| brownie street                                                                                                    |                                                                                                    |
| admin@demo.com                                                                                                    | 87655                                                                                                    |
| 97tb2w                                                                                                    | ₽ 9>tb2W                                                                                                    |
|                                                                                                    |                                                                                                    |
| Batal Kirim Laporan                                                                                                    |                                                                                                    |

5. Klik tombol Kirim Laporan

Kirim Laporan

6. Laporan akan tersimpan dan pengguna mendapatkan nomor tiket yang nantinya dapat dilakukan pelacakan status laporan melalui menu Cek Tiket Laporan

| Formulir Pelaporan                                                                                        |
|----------------------------------------------------------------------------------------------------|
| Laporan berhasil dikirim dengan nomor <b>XPLKEVVIE2</b> . Periksa email anda untuk memverifikasi laporan! |
| Kembali Ke Halaman Home                                                                                   |
|                                                                                                    |

# Konfirmasi Laporan (via Email)

1. Buka email yang dimasukkan pada saat pengisian laporan

| =                | M Gmail          | Q Search m         | nail            |                             |                     |                        |                     |                                                                  | ?   | ¢3  |    |
|------------------|------------------|--------------------|-----------------|-----------------------------|---------------------|------------------------|---------------------|------------------------------------------------------------------|-----|-----|----|
| 1                | □ - C :          |                    |                 |                             |                     |                        |                     | 1–50 of 319 <                                                    | >   | /   | •  |
| <b>.</b>         | Primary          | $\bigtriangledown$ | Promotions      | 0                           | Social (1new)       | (j)                    | Updates (1new)      |                                                                  |     |     |    |
| Ö                | 🗌 👷 🍃 WBS Extern | al Adhi K. 2       | Link Konfirmasi | Laporan - KONFIRM           | ASI LAPORAN Terir   | na kasih telah megirir | n laporan kepada k  | ami. Kami membutuhkan konfirmasi anda, agar laporan dapat dipr   |     | 14: | 25 |
| Σ                | 🗌 👷 🍃 WBS Extern | al Adhi K. 2       | Dokumen Perlin  | <b>dungan Saksi</b> - PER   | JANJIAN PEMBERIA    | N PERLINDUNGAN P       | ELAPOR Nomor: XP    | PLKEVVIE2 Para Pihak yang bertandatangan dibawah ini: Nama: M    | . 0 | 14: | 25 |
| $\triangleright$ | 🗌 👷 🍃 WBS Extern | al Adhi K.         | Progress Lapor  | <b>an</b> - Progress Lapora | an Nomor Laporan: ) | (PLKEVVIE2 Judul La    | poran: Dugaan Ibu I | B memberikan informasi sensitif vendor kepada pihak luar Isi Lap |     | 14: | 10 |

2. Buka email yang dikirimkan dari WBS

| ٩ | Telu | Isuri    | email    |               |                          |                                  |           |
|---|------|----------|----------|---------------|--------------------------|----------------------------------|-----------|
|   | •    | C        | :        |               |                          |                                  |           |
|   | Uta  | ama      |          | $\bigcirc$    | Promosi 5<br>Rekomendasi | <b>0 baru</b><br>LiNa, Red Hat S | in        |
|   | ☆    | D        | WBS Adhi |               | Link Konfirr             | masi Laporan                     | - KONFIRM |
|   | ☆    | $\Sigma$ | WB       | WBS A         | dhi                      | 04                               | ARU No    |
|   | ☆    | D        | WB       | wbs@adh       | i.co.id                  |                                  | si - PER  |
|   | 4    | D        | Buka tar | mpilan detail |                          | ÷                                | Jdio - T  |

3. Klik konfirmasi jika memang Anda yang melakukan pelaporan ke website WBS, jika bukan Anda maka jangan sesekali melakukan konfirmasi laporan

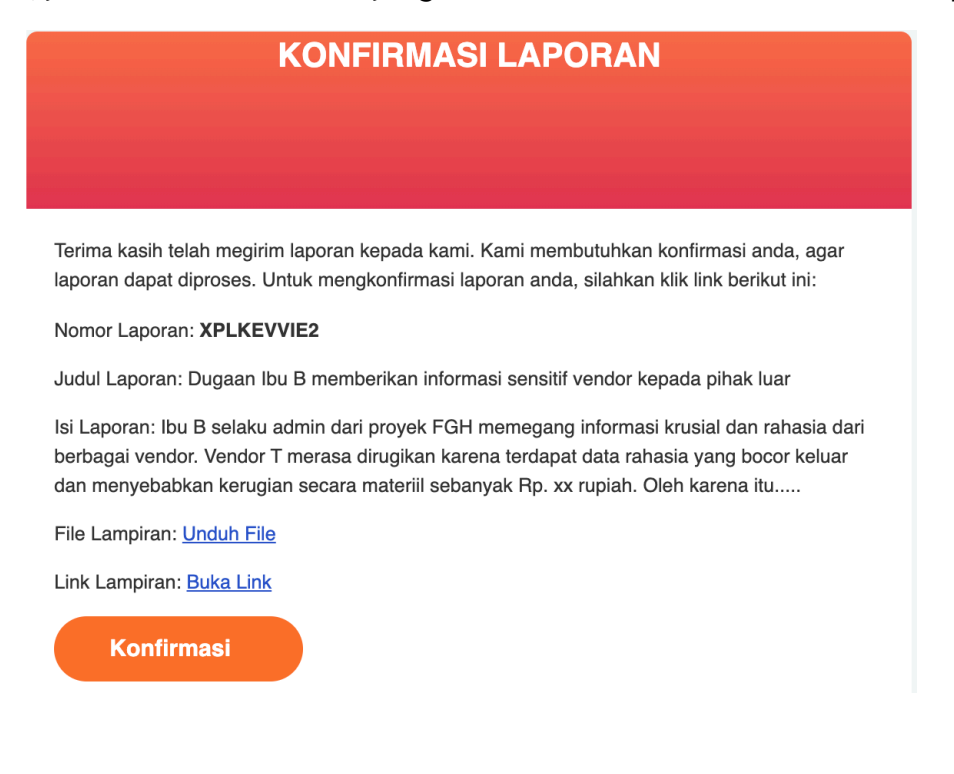

# Tambah Bukti

Apabila dari administrator meminta tambahan bukti dugaan kecurangan, pelapor dapat melakukan upload dengan mengikuti langkah langkah berikut

- 1. Setelah dilakukan update progres, maka pelapor akan menerima email pemberitahuan beserta permintaan tambahan bukti (apabila ada)
- 2. Buka email dengan judul Progres Laporan

| $\Sigma$ | WBS External Adhi K.   | Progress Laporan - Progress Laporan Nomor Laporan: 9CMX |
|----------|------------------------|---------------------------------------------------------|
| $\sum$   | WBS External Adhi K. 2 | Link Konfirmasi Laporan - KONFIRMASI LAPORAN Terima kas |
|          | WBS External Adhi K. 2 | Dokumen Perlindungan Saksi - PERJANJIAN PEMBERIAN PEI   |

3. Scroll ke bagian bawah email kemudian klik hyperlink (biasanya berwarna biru dan digarisbawahi)

| BS External Adhi M<br>me 🔻                                                                                                    | Karya <wbs@< td=""></wbs@<>                                                                                                    |
|----------------------------------------------------------------------------------------------------|----------------------------------------------------------------------------------------------------|
|                                                                                                    |                                                                                                    |
|                                                                                                    | Progress Laporan                                                                                                    |
|                                                                                                    |                                                                                                    |
|                                                                                                    |                                                                                                    |
|                                                                                                    |                                                                                                    |
| Nomor Laporan: 90                                                                                                    | IMXHN51BM                                                                                                    |
| Judul Laporan: Dug                                                                                                    | gaan Gratifikasi oleh Ibu X                                                                                                    |
| Isi Laporan: Lorem<br>Ipsum has been the<br>printer took a galle<br>only five centuries,<br>was popularised in<br>and more recently<br>Lorem Ipsum. | Ipsum is simply dummy text of the printing and typesetting industry. Lorem<br>industry's standard dummy text ever since the 1500s, when an unknown<br>sy of type and scrambled it to make a type specimen book. It has survived not<br>, but also the leap into electronic typesetting, remaining essentially unchanged. It<br>the 1960s with the release of Letraset sheets containing Lorem Ipsum passages,<br>with desktop publishing software like Aldus PageMaker including versions of |
| File Lampiran: <u>Und</u>                                                                                                    | <u>uh File</u>                                                                                                    |
| Link Lampiran: <u>Buk</u>                                                                                                    | <u>a Link</u>                                                                                                    |
| Progress Soat Ini: F                                                                                                    | 3elum Terkonfirmasi                                                                                                    |
| r rogress saat mit t                                                                                                    |                                                                                                    |

4. Peramban akan mengarahkan pelapor ke halaman upload tambahan bukti

| Formulir Bukti Tambah Laporan |  |
|-------------------------------|--|
| File Bukti Laporan *          |  |
| Masukan Kode J 🗧 2 🤸 7 4      |  |
| Batal Upload Bukti Laporan    |  |

5. Upload tambahan bukti, isikan kode keamanan kemudian klik Upload Bukti Laporan

| 🚳 WBS - Whistle Blowing Syste | m                                               |  |  |
|-------------------------------|-------------------------------------------------|--|--|
|                               | Formulir Bukti Tambah Laporan                   |  |  |
|                               | File Bukti Laporan * Choose File rotato (1).png |  |  |
|                               | k4lphz 3 k.y i.z.h.z.                           |  |  |
|                               | Batal Upload Bukti Laporan                      |  |  |

6. Bukti tambahan sukses terunggah dan tersimpan dalam sistem aplikasi WBS ADHI

![](_page_8_Picture_4.jpeg)

# Cek Status Tiket

1. Melalui tampilan home page, klik Cek Status Tiket

![](_page_9_Picture_2.jpeg)

2. Isikan nomor tiket yang didapatkan setelah selesai mengirimkan laporan

| Cek Status Laporan | ×  |
|--------------------|----|
| No Laporan *       |    |
| XPLKEVVIE2         |    |
| 9 z c n g v S      |    |
| Kode Keamanan      |    |
| 9zcngv             |    |
|                    |    |
| Batal Cek Statu    | ıs |
|                    |    |
|                    |    |

3. Klik Cek Status

![](_page_9_Picture_6.jpeg)

4. Sistem akan menampilkan data status tiket terbaru sesuai yang tersimpan dalam sistem

![](_page_9_Picture_8.jpeg)